# 欢迎来到你的资料库

在 Roblox 的 Story Games (故事游戏)中,有些词语会空缺,等待着玩家来填空!来加入这个一小时的编程项目,使用 Roblox 免费的编程及设计工具,开发属于你自己的Story Games 吧!你也能通过证明自己的编程技巧,赢得独家徽章和打造虚拟形象的物品!

播放下面的视频,来看看你马上会使用到的资料库和游戏。

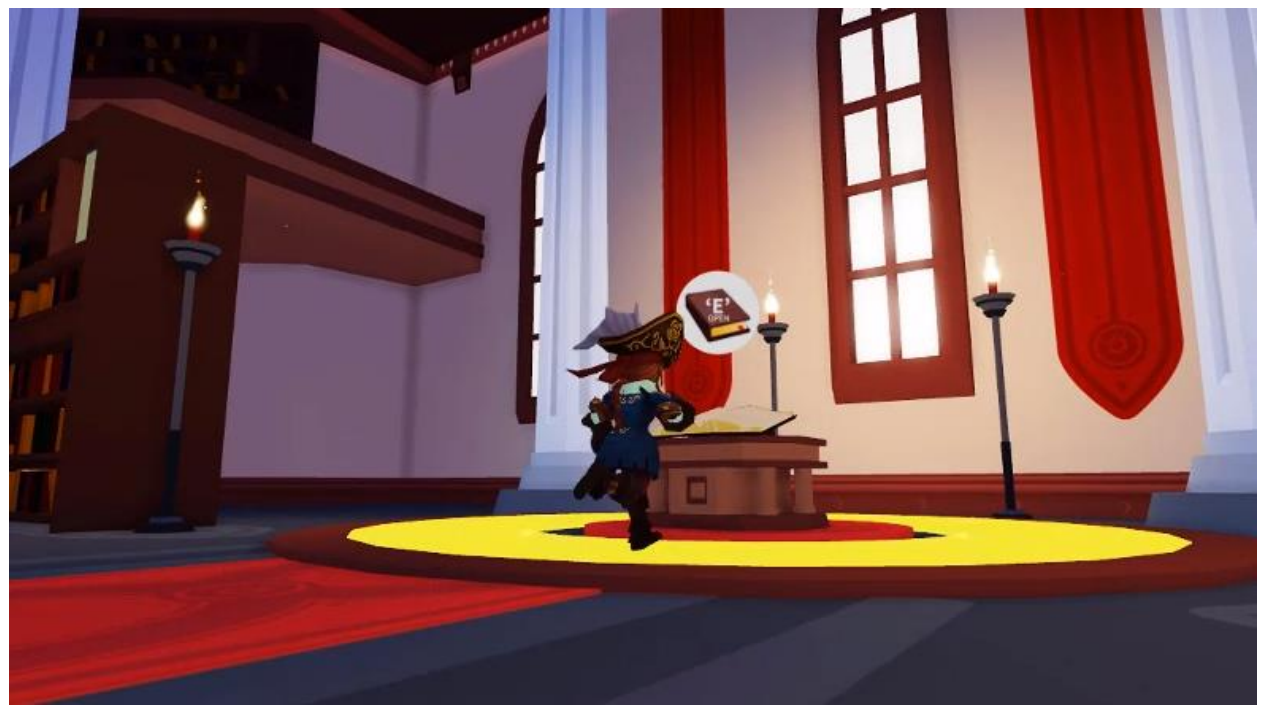

## 你的编程之旅

你将通过三节不同的课程完成你的 Story Games。通过每节课的指导,你将学会用代码来完成你的游戏。

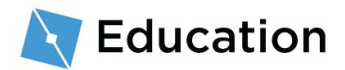

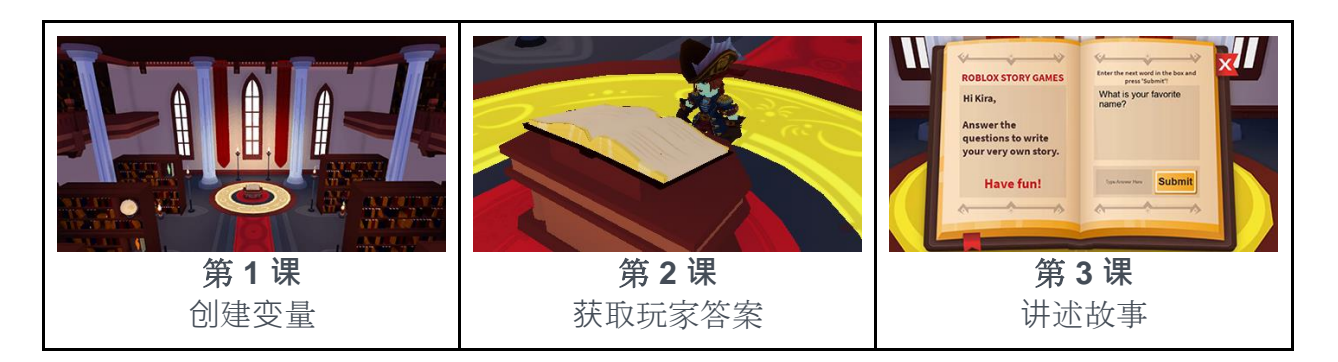

每上完一节课,你都能在 Roblox 上通过小测验游戏来获得奖励。得到奖励后,回来这里

,继续下一节课。

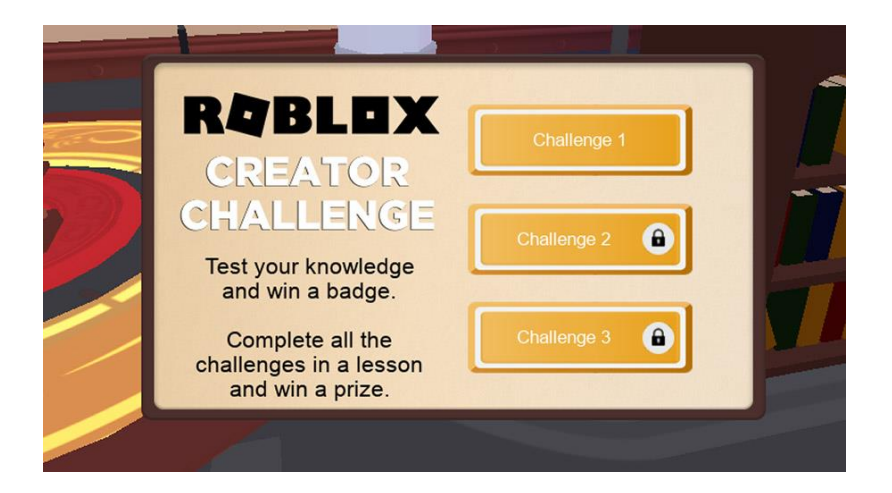

## 准备好 Roblox Studio

Roblox Studio 是制作游戏的工具,你在 Roblox 上看到的所有游戏都是通过它来制作的

- 。如果你已经安装了 Roblox Studio,登录并点按此页面底部的"Next"按钮。
  - 1. 下载并安装 Roblox Studio。

下载 ROBLOX STUDIO

- 2. 安装后,连按两次"桌面"标志(Windows)或点按"启动台"标志(Mac)。
- 3. 在登录屏幕, 输入你的 Roblox 用户名和密码, 然后点按"登录"。

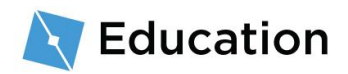

如果你第一次来 Roblox, <u>点按这里</u>注册一个帐户。

请记住下面的小贴士,以保障你帐户的安全:

- 永远不要将密码分享给他人, 甚至是现实生活中的朋友。
- 将你的密码设置成不容易被人猜出的组合 如果你的用户名是 "bloxcool",那么你的密码不应该设为"bloxcool123"。
- Roblox员工永远不会向你索取密码 如果有人这样做,请使用 Report Abuse(报告滥用)功能。
- **T没有"免费 Robux"的这种功能** 永远不要相信宣称自己有秘密 渠道获得免费 Robux 的玩家或网站!
- 要获得更多小贴士,请参阅 <u>Keeping Your Account Safe(保障你的</u> <u>帐户安全)</u>。

撰写故事

写代码前,想想你要用什么样的故事作为基础。你的任何灵感都能成为你的故事。

- 在一张纸,或文字编辑器中,写下2-3个句子作为开头段落。这里有几个故事灵
   感供你参考:
  - 你最好朋友的梦幻假期
  - 。 魔法师的早餐
  - 。 超级英雄的购物之旅

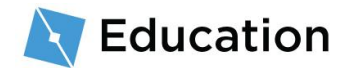

### 故事示例

In a tree on a hill lives the great wizard Nia. Every morning, the wizard loves eating a giant bowl of honey roasted lizard leaf.

(伟大的魔法师尼雅住在山上的一棵树上。每天早上,他都会美美地吃上一大碗蜂蜜烤蜥蜴叶。)

# 创建占位符

要想创作出一个关于故事的文字游戏,你要从故事中删除一些词作为占位符。在游戏中, 玩家会通过回答问题弄清楚所有占位符的含义。从第一句开始吧。

1. 从第一句话中,挑一个词出来让玩家选择。比如游戏,动作,或一个名词。

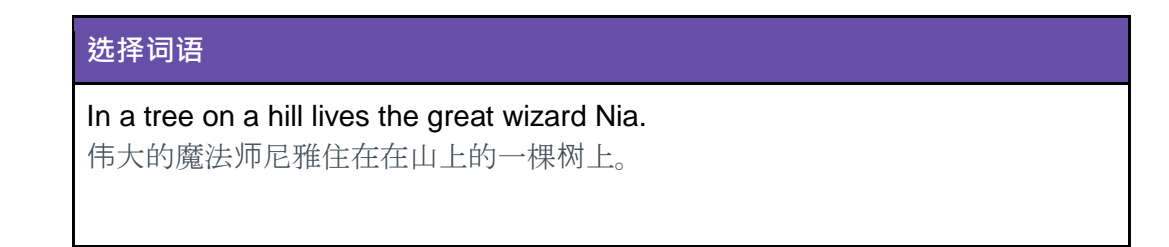

2. 用占位符替代你想要玩家选择的词语。

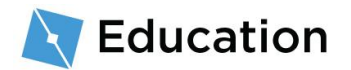

| 原词语                                 | 占位符词语                               |
|-------------------------------------|-------------------------------------|
| In a tree on a hill lives the great | In a tree on a hill lives the great |
| wizard <mark>Nia</mark> .           | wizard <mark>name</mark> .          |
| (伟大的魔法师 <mark>尼雅</mark> 住在山上的一      | (伟大的魔法师 <mark>name(名字)</mark> 住在在   |
| 棵树上。)                               | 山上的一棵树上。)                           |

3. 你可能会让玩家选择至少一个名词或形容词,所以,请给占位符标个序号。

| 占位符最终版本                                                                          |  |
|----------------------------------------------------------------------------------|--|
| In a tree on a hill, lives the great wizard name1.<br>(伟大的魔法师 name 1 住在山上的一棵树上。) |  |

现在,这个故事已经准备好变成代码啦!

# 打开模板

你将会用 Roblox Studio 创建这个游戏。这款免费的工具可以立即将游戏发布至 iPhone

- 、Android、Xbox Live、PC、Mac 及 VR 等多个平台。
  - 要打开 Roblox Studio,请连按蓝色桌面图标(Windows)或点按启动台图标(Mac)。
  - 2. 在登录屏幕上,输入你的 Roblox 用户名和密码,然后点按登录。

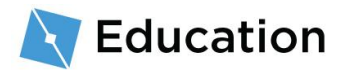

## 打开模板

• 在 Story Games 模板上, 点按一次。

在 Roblox Studio 中, 你会找到一个名为 Story Games 的模板;除了实际故事中要用的 代码外,这个模板包含着游戏中你所需的一切。模板是提前设置好的框架,可以借助它来 帮你打造属于你的原创游戏。

All Templates Gameplay Theme + Starting Place Line Runner Obby m New r<sup>o</sup>l My Games () Recent Infinite Runner Capture The Flag Team/FFA Arena Story Games Volcanic Island

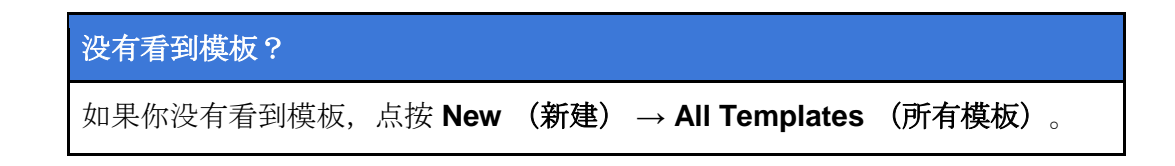

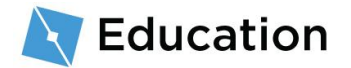

## 关闭多余窗口

如果你是第一次运行 Roblox Studio,那么,有一些已经打开的窗口可能目前对你来讲没 什么用。所以,不妨关掉一些多余的窗口,这样,你会有更多空间专注在你要做的事情上。

 点按 "X" 关掉所有 Studio 左边的窗口。如果你没有看到需要关闭的窗口,前往下 一步。

|                      | Too                          | box                   |                    | ₽× | WordGames.rbxl × |
|----------------------|------------------------------|-----------------------|--------------------|----|------------------|
| Models               | <ul> <li>✓ Search</li> </ul> |                       |                    | Z  |                  |
| Try searching        | for: NPC Ve                  | hicle Weapon          | Building Light     |    |                  |
|                      |                              | $\gamma$              | _                  | T  |                  |
|                      |                              |                       |                    |    |                  |
| Observation<br>Tower | Pine Tree                    | Dynamic<br>Light Pole | Military<br>Canvas |    |                  |

2. 将右侧的 Explorer 窗口保持打开状态。请确保 Studio 页面如下图所示。

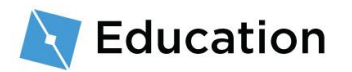

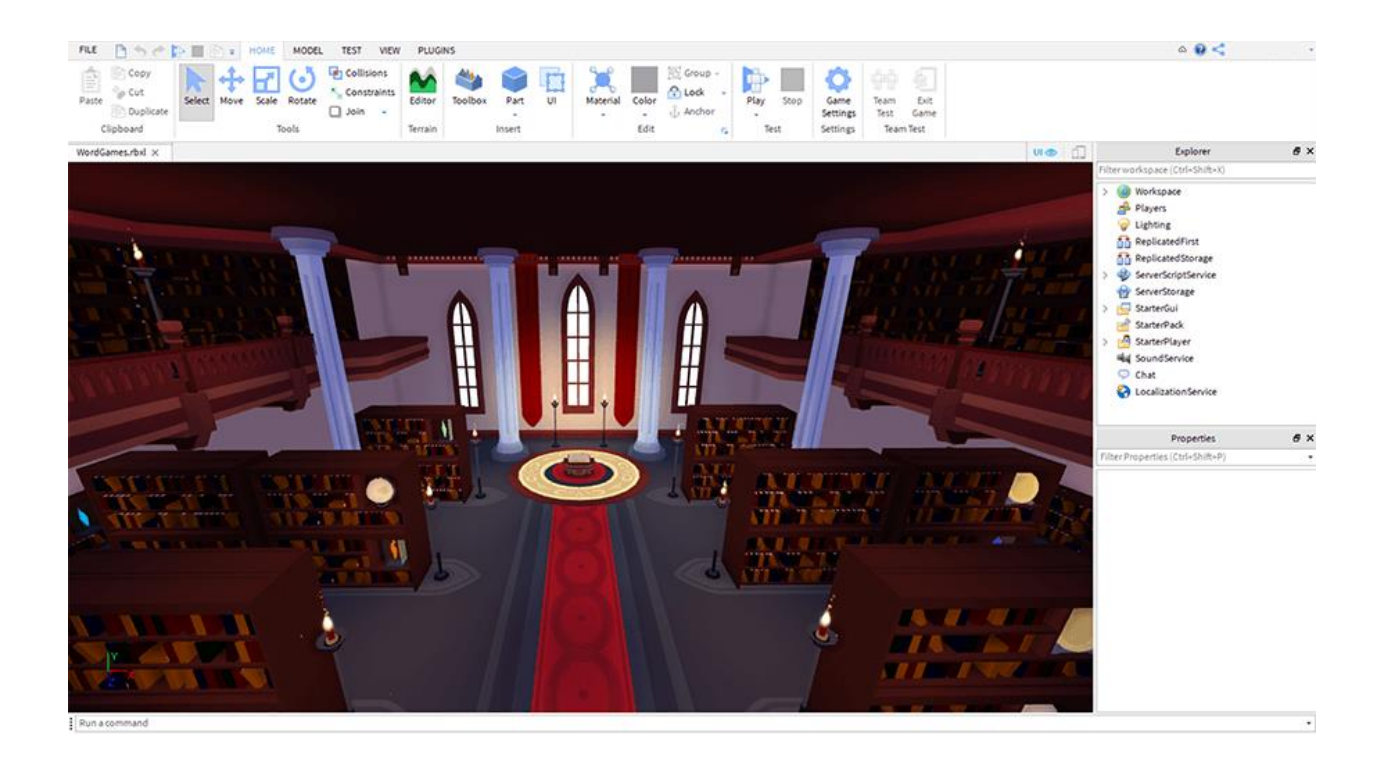

| 如果你没有看到 Explorer 窗口                                          |
|--------------------------------------------------------------|
| 如果看不到 Explorer 窗口:                                           |
| <ol> <li>选择 View 标签。</li> <li>在最左边点按 Explorer 标志。</li> </ol> |
| FILE 🛅 🦘 < 🏠 🚍 = HOME MODEL TEST VIEW PLUGINS                |
| Tutorials 📃 Script Analysis                                  |
| Explorer Toolbox 🔂 Object Browser 🔀 Command Bar              |
| W Context Help 📃 Output 📑 Breakpoints                        |
| Show                                                         |
| StoryGame_Final.rbxl $\times$                                |
|                                                              |

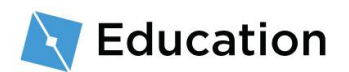

# 打开脚本 (Script)

Roblox 使用编码语言 Lua 在脚本(Script)内部键入代码。不同的脚本会对应游戏不同的功能。资料库模板中有一个名为 StoryManager 的脚本,你可以以它为基础,给你的文字游戏添加更多代码。

#### 要查找 StoryManager 脚本:

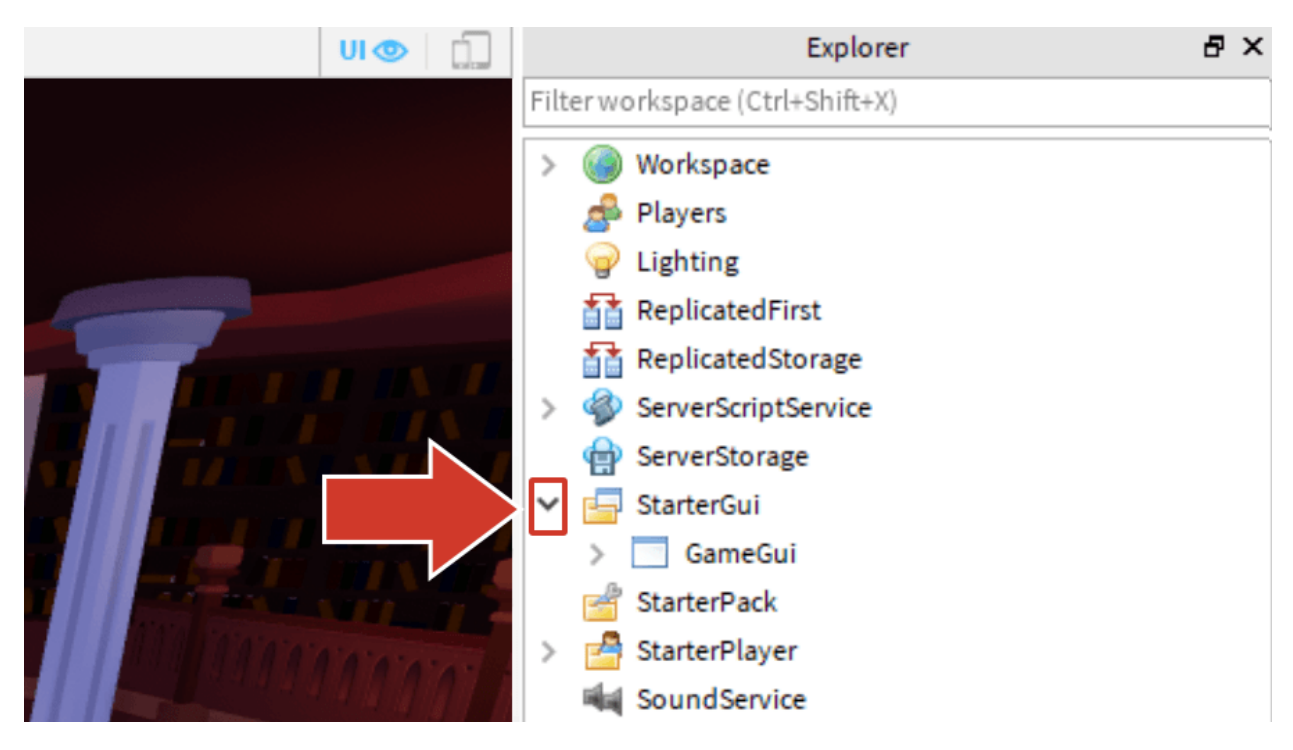

1. 在资源管理器窗口中, 点按 StarterGUI 旁边的箭头来查看其下方的所有内容。

2.点按 GameGUI 旁边的箭头,展开这部分内容。

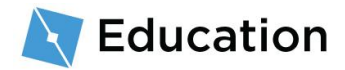

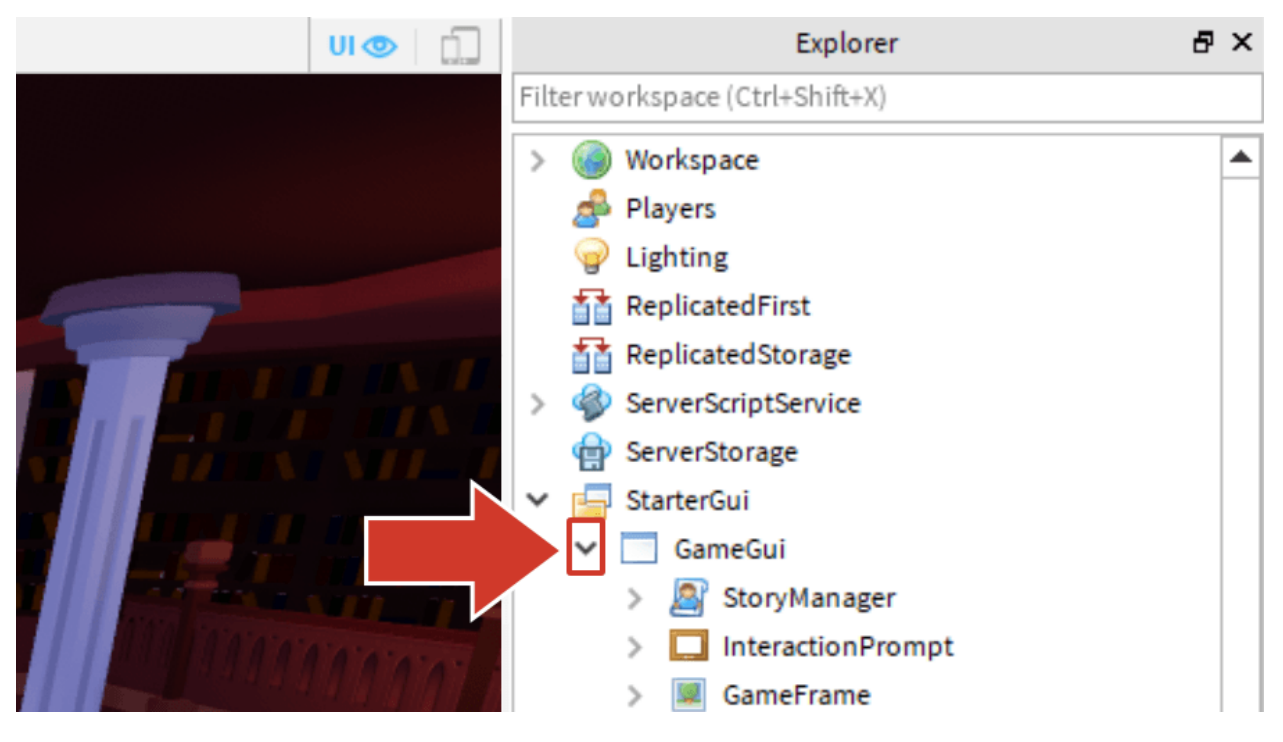

3. 连按 StoryManager 脚本以打开。

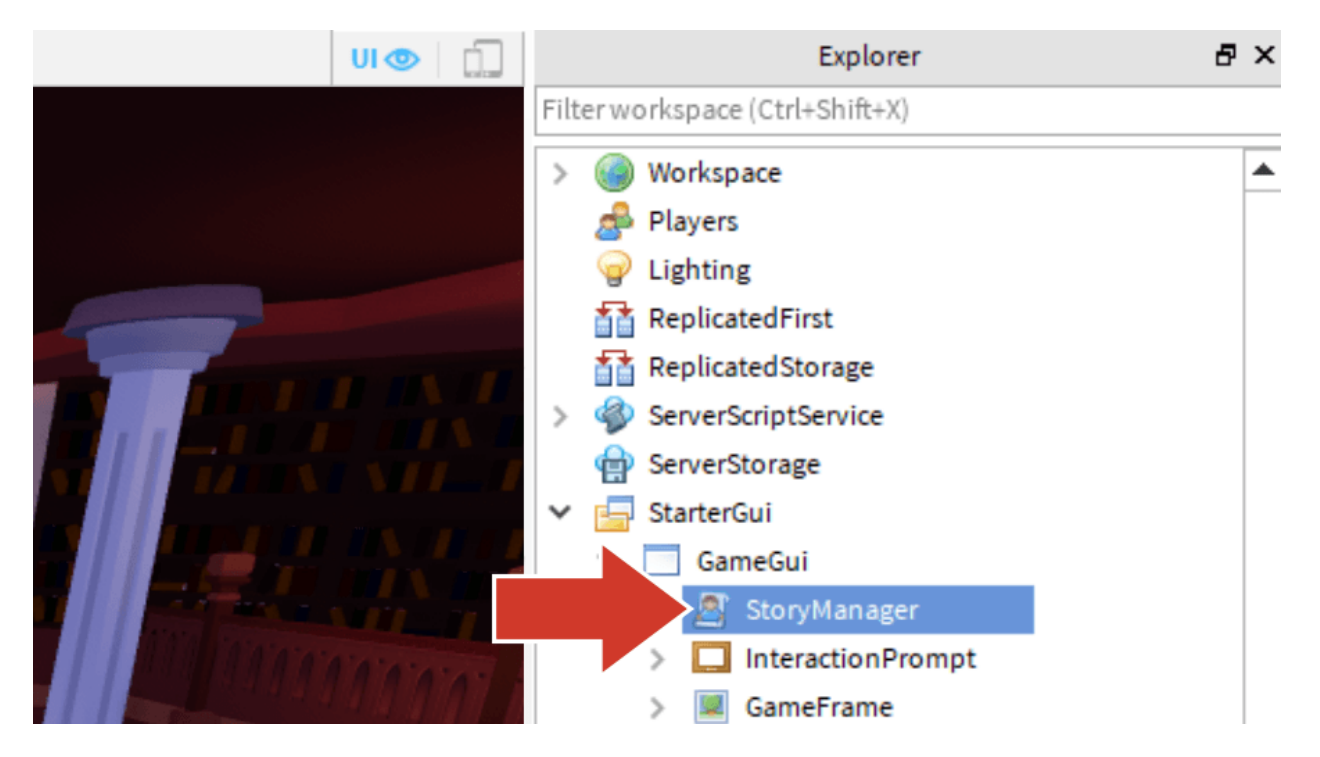

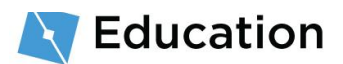

## StoryManager 脚本

这个脚本已包含了一部分代码,足够向玩家展示一个已完成的故事。你创建的所有代码都 将在分割线下方键入。

```
--Special acknowledgement @polarpanda16.
--特别感谢 @polarpanda16.
-- GLOBAL VARIABLES
local storyMaker = require(script:WaitForChild("StoryMaker"))
-- Code controlling the game (控制游戏的代码)
local playing = true
while playing do
     storyMaker:Reset()
     -- Code story between the dashes (在分割线之间将故事写入代码)
     -- Add the story variable between the parenthesis below (在下方括号内添加故事变量)
     storyMaker:Write()
     -- Play again? (再玩一次?)
     playing = storyMaker:PlayAgain()
end
```

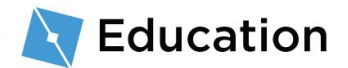

以一开头的代码行是**注释**,在这里,你可以给自己或其他参与编程的人 留一些笔记。它们不会改变程序运行的方式。

## 把变量写入代码

注释

第一个需要写入代码的就是玩家将要决定的名称,用占位符替代。在脚本中,我们把包含 信息占位符称为**变量**。其包含的信息可以根据需求进行更改或替换。

### 创建变量

在 Lua 代码中, 键入 local 和 nameOfTheVariable 就可以创建变量。所有变量名称都必须是 一个没有空格的单词, 和一个关键词一样, 需要以小写字母开头。一个好的变量名称会帮 你记住它的用途。

用你之前写下来的占位符名称作为变量的名称。

 在第一条分割线下面,键入 local,然后键入变量的名称。示例故事中的占位符是 name1,因此第一个变量是 local name1。

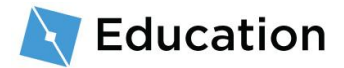

#### 原占位符

In a tree on a hill, lives the great wizard name1. (伟大的魔法师名字 1 住在在山上的一棵树上。)

### 代码中的占位符

while playing do storyMaker:Reset()

-- Code story between the dashes 编码故事写在破折号中间

local name1

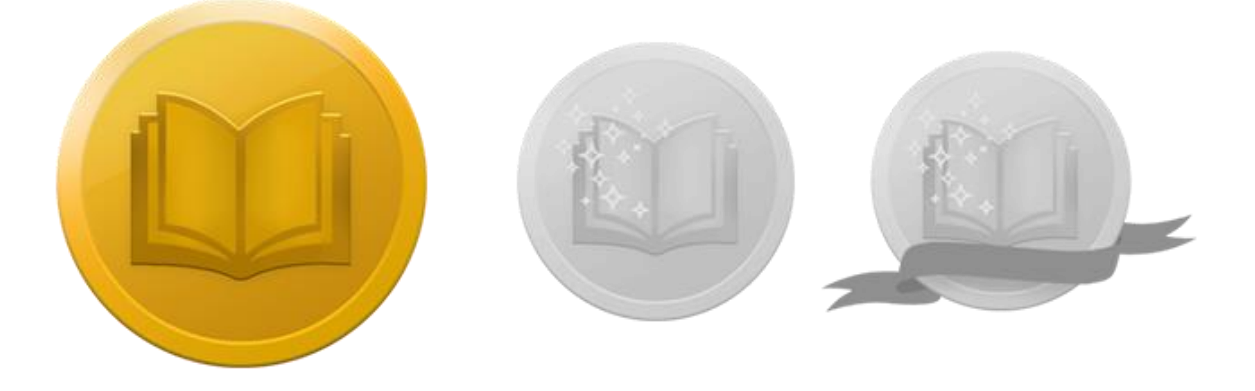

加入挑战!

点按下面的按钮,打开 Roblox 的小测验,测试你学到的知识来赢得三个奖项中的第一个。获得奖品后,请返回此处并点按"下一步"按钮,了解如何向玩家提问。

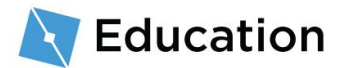

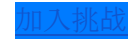

# 提出问题

**你**刚创建的变量将用于向玩家提问并存储他们的答案。在玩家点按图书馆前面的大书后, 屏幕上将会显示由他们提出来的问题。

| ~~~~~~~~~~~~~~~~~~~~~~~~~~~~~~~~~~~~~~ |                                                    |
|----------------------------------------|----------------------------------------------------|
| ROBLOX STORY GAMES                     | Enter the next word in the box and press 'Submit'! |
| Hi Kira,                               | What is your favorite name?                        |
| Answerthe                              |                                                    |
| questions to write                     |                                                    |
| your very own story.                   |                                                    |
| Have fun!                              | Type Answer Hare Submit                            |
| A                                      | A                                                  |
| -                                      |                                                    |
|                                        |                                                    |

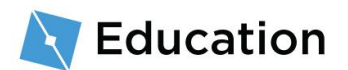

添加问题

### 在变量中存储信息

**可以使用 = 符号更改存**储在变量中的内容。在脚本内部或程序运行时,变量可能会进行 多次更改。

1. **在**变量名称后面<sup>,</sup>例如 local name1, 键入 =

下一步是向玩家提问并将答案存储在变量中。

2. 在 = 后面, 键入 storyMaker:GetInput("Question")。代码必须完全按下图所示输入,

包括字母的大小写。

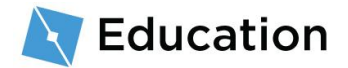

storyMaker:GetInput()

脚本和脚本之间可以进行对话。这个游戏有一个名为 storyMaker 的第二 个脚本,其中包含了玩家输入信息的代码。刚刚创建的变量将运行 storyMaker 脚本中的代码,并存储玩家提供的答案。

### 字符串类型

变量可以存储不同类型的数据,包括小数字,真值,假值及字符串。**字符串类型**变量很 特殊,因为它们可以存储整个句子。

要发现字符串类型这种变量其实很容易,因为它们总是出现在"像这样"的引号内。

● 将"Question" (问题) 替换为你想要问玩家的问题,来完成故事的下一行。不要忘 记包括引号("")。

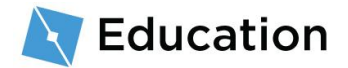

# 测试你的代码

T这时候该检查你的代码啦,看看它是否能够正常运作。测试你的代码一般会让你更容易 地找出可能出错的地方。

- FILE HOME MODEL TEST VIEW PLUGINS 50 ÷ 📳 Сору 🖬 Collisions Cut Constraints Paste Scale Rotate elect Move Editor Duplicat 🗌 Join ÷ Clipboard Tools Terrain StoryGame\_Final.rbxl × StoryManager ×
- 1. 点按 Play 按钮 · 测试你的代码。

2. 在你的键盘上使用 WASD 以移动人物,并按下 E 键。

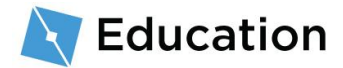

控制

WASD 或箭头键

空格

鼠标右键 (按住、拖拽鼠标)

跳跃

**移**动你的人**物** 

动作

四处看

检查你的问题是否正常显示。不要尝试回答问题或点按"提交"按钮(你仍需要对故事部分进行编程)。

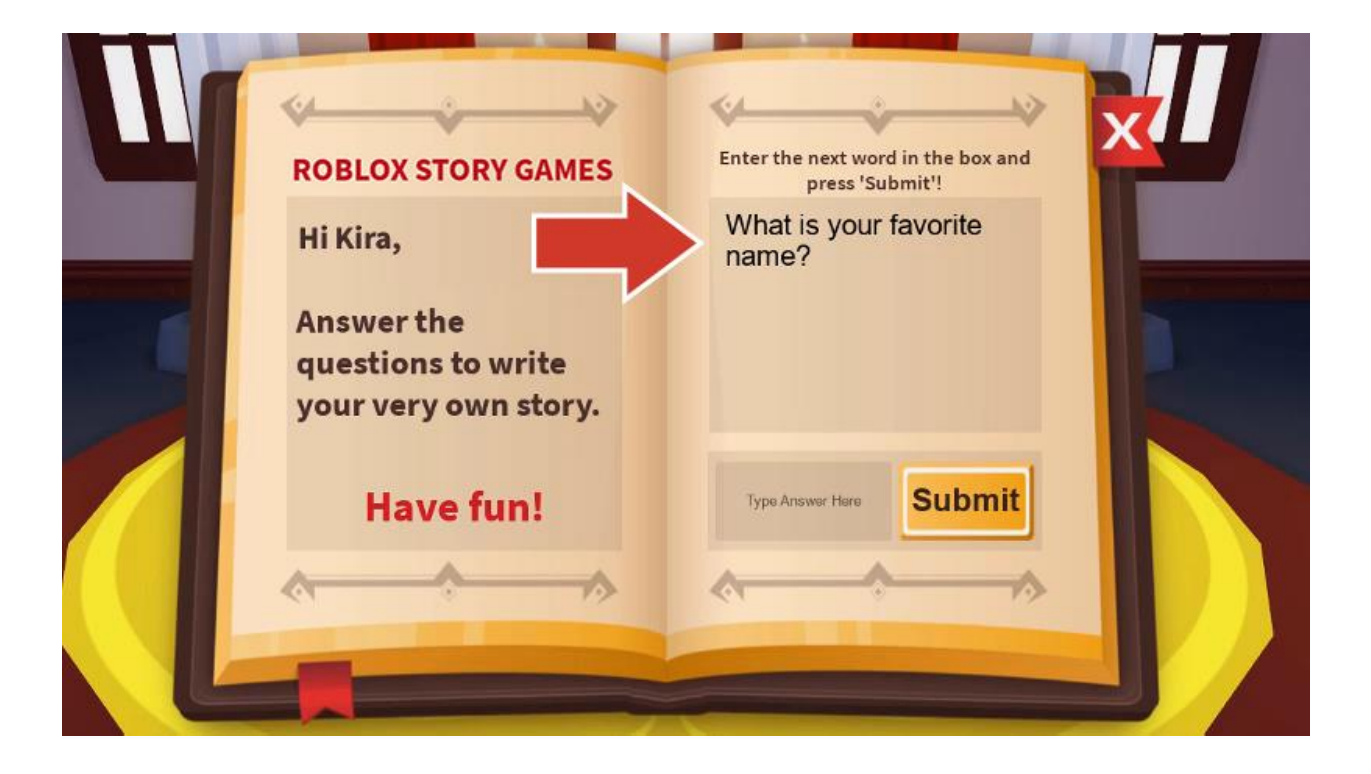

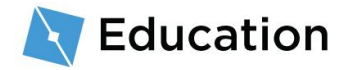

4. 停止游戏测试。

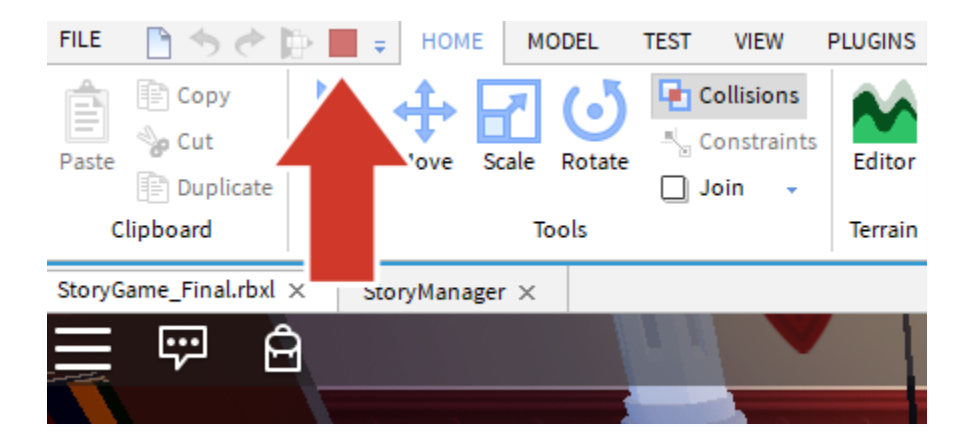

# 保存你的代码

你可以通过发布你的游戏来保存你的当前进度, Roblox 会帮你进行在线存储。推荐你每过 10 - 15 分钟就保存一次游戏。

## 发布项目

- 1. 确定你已停止游戏测试。
- 2. 选择 File (文件) → Publish to Roblox (发布至 Roblox)。

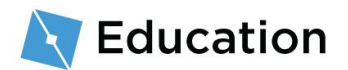

| FILE | 🖹 🦘 🕐 🍃 🔳            | E =       | HOME |
|------|----------------------|-----------|------|
|      |                      |           |      |
|      | New                  | Ctrl+N    |      |
| 2    | Open                 | Ctrl+O    |      |
| 2    | Open Recent          | Ctrl+Shi  | it+O |
|      | Close                | Ctrl+F4   |      |
|      | Save                 | Ctrl+S    |      |
|      | Save As              | Ctrl+Shi  | ft+S |
|      | Publish to Roblox    | Alt+P     |      |
|      | Publish to Roblox As | Alt+Shift | +P   |
|      | Advanced             |           | •    |
|      | About Roblox Studio  |           |      |
| ?    | Online Help          | F1        |      |
|      | Settings             | Alt+S     |      |

## 3. 点按 New Place (新地点).

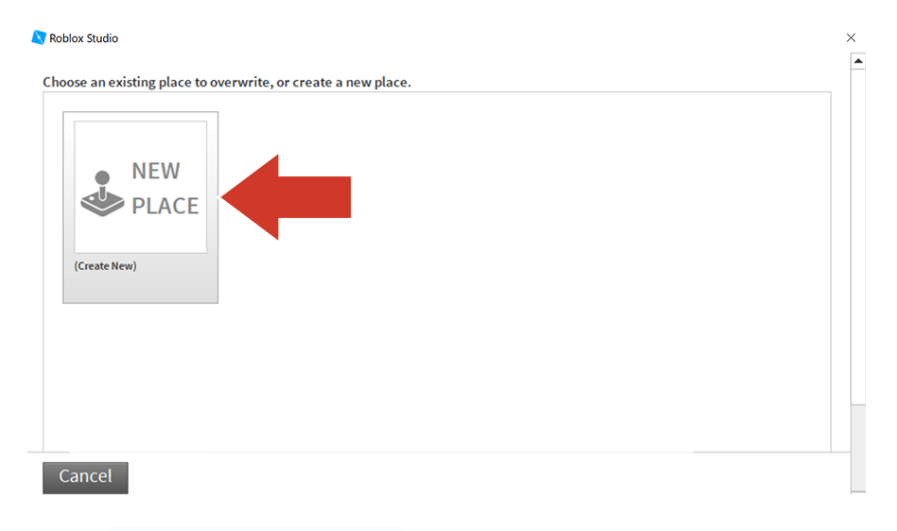

4. 输入名称及描述。

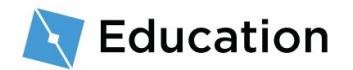

| Basic Settings    | Basic Settings          |  |
|-------------------|-------------------------|--|
| Thumbnails        |                         |  |
| Accore            | Name:                   |  |
| ACCESS            | Robloxia Word Games     |  |
| Advanced Settings | Description:            |  |
|                   | Create your own stories |  |
|                   | Genre:                  |  |
|                   | All 🗾                   |  |
|                   | Privacy:                |  |
|                   | O Public @              |  |
|                   | Private                 |  |

## 5. 点按 Create Place (创建地点)。.

| Basic Settings    | Basic Settings                 |  |
|-------------------|--------------------------------|--|
| Thumbnails        | 0                              |  |
|                   | Name:                          |  |
| ACCESS            | Robloxia Word Games            |  |
| Advanced Settings | Description:                   |  |
|                   | Create your own stories        |  |
|                   | Genre:                         |  |
|                   | All                            |  |
|                   | Privacy:                       |  |
|                   | Public Private Private Private |  |

6. 当进度条显示为"100% Completed"(100% 完成) 时,点按蓝色的 Next 按钮

| 0                                  |        |
|------------------------------------|--------|
| 💐 Roblox Studio                    |        |
| Uploading to "Robloxia Word Games" |        |
|                                    | Next 🔶 |
| 100% Completed                     |        |
|                                    |        |
|                                    |        |
| 7. 点按 Done ( <b>完成</b> )。          |        |

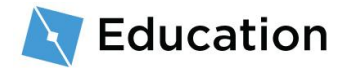

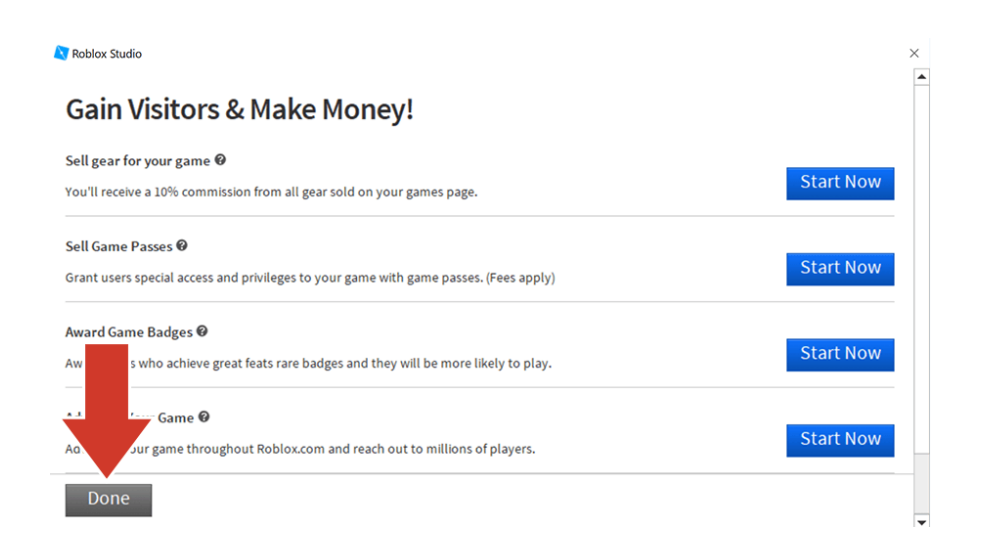

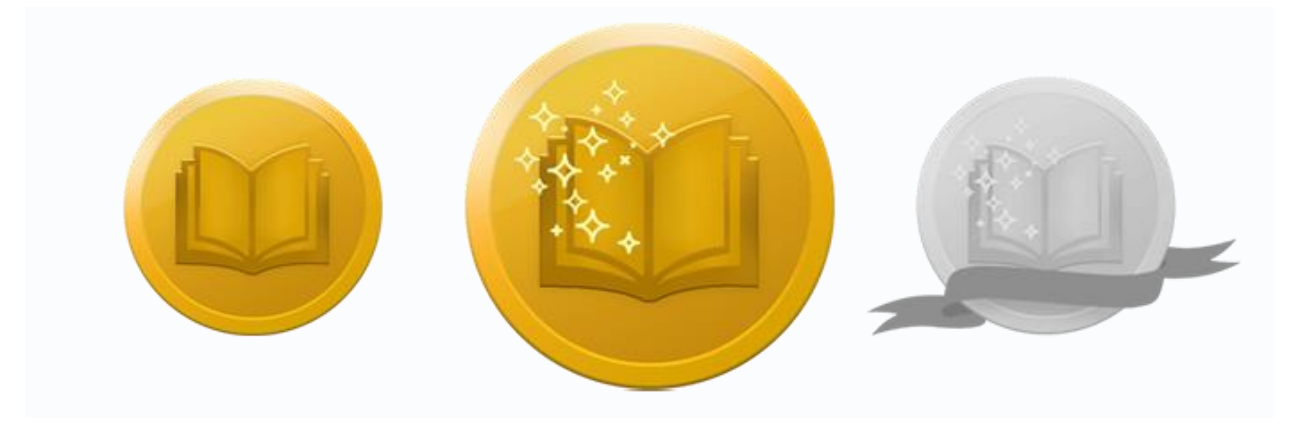

加入挑战!

点按下面的按钮, 打开 Roblox 的小测验, 测试你学到的知识来赢得三个奖项中的第一个

。获得奖品后,请返回此处并点按"下一步"按钮,了解如何撰写你的故事。

#### **接受挑**战

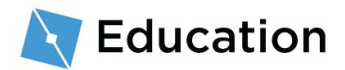

撰写故事

**在玩家回答完所有**问题后,他们会看到他们提供的答案与故事的结合。故事也将通过字符 串存储在变量中,然后与含有玩家答案的字符串组合。

## 把第一个字符串写入代码

- 1. 确定你已停止游戏测试。
- 2. 点按游戏编辑器上方的脚本标签 StoryManager。

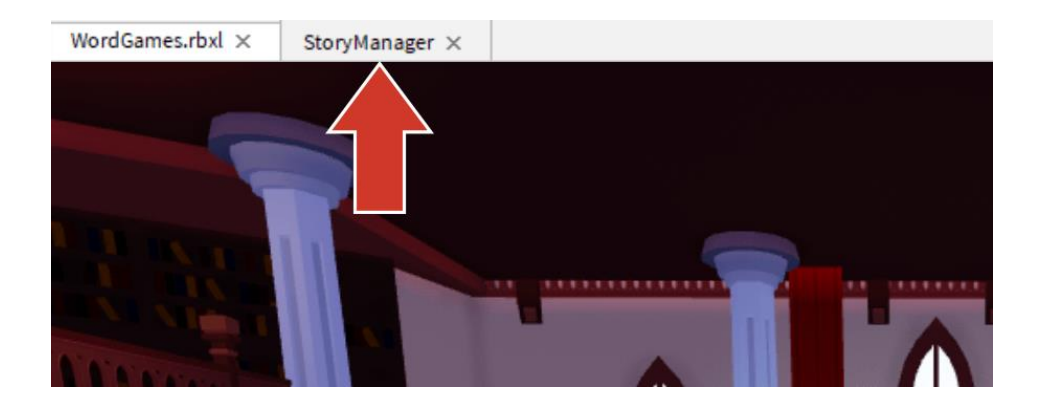

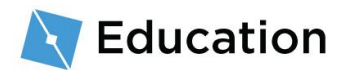

### 重新打开脚本

如果你没有看到脚本编辑器标签,你可以通过连按 Explorer 窗口的

StoryManager 来重新打开。

3. 在你输入问题的下方,创建一个名为 story (故事)的新变量,并确定变量的名称保持 小写。

4. 要找到第一个字符串,返回原始故事。在第一个占位符前,圈出或突出显示所有内容

•如果你的变量恰好位于句子的中间,没关系-**其余的可以在之后添加**。

原占位符

In a tree on a hill, lives the great wizard name1. (伟大的魔法师 name 1 住在山上的一棵树上。)

5. 用 story 变量存储如下所示的字符串:

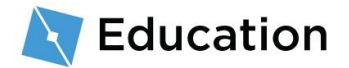

-- Code story between the dashes 在分割线之间将故事写入代码

解决方案小提示

代码只显示你指示它运行的内容,所以请在末尾加一个空格,这样
 字符串就不会连在一起显示了:

# 添加至 Story

将故事和答案合并

**接下来,故事的第一个字符串需要与玩家的答案相**结合。将内容组合在一起的功能称为 **concatenation**(合并)。要将两个字符串组合在一起,请使用..

1. 在 story 变量的同一行,输入...

while playing do
 storyMaker:Reset()

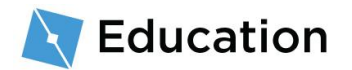

2. 在同一行, 输入包含玩家答案的变量名称。

## **撰写故事**,进行游戏测试

现在 story 已经输入好,我们需要玩家也可以看到这个信息。

1. 在第二条分割线下面,找到 storyMaker:Write(). 在 () 之间, 输入变量 story. 这

会告诉程序将故事写入游戏。

```
while playing do
    storyMaker:Reset()
```

-- Code story between the dashes 在分割线之间将故事写入代码

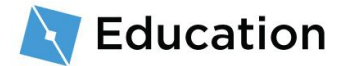

-- Add the story variable between the parenthesis below storyMaker:Write(story)

#### 检查你的成果

确保你在 storyMaker:Write(story) 这行已输入了 story, 大小写如代码框所示

·如果没有这一步,当你进行游戏测试时,故事则不会出现。

2. 点按 Playtest, 对游戏进行测试。你应该会看到两个字符串已连在一起。

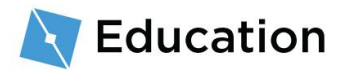

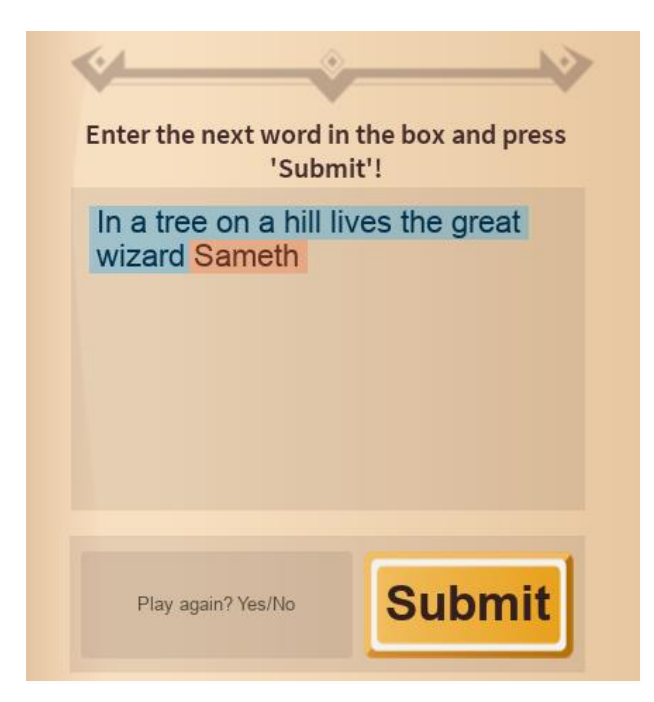

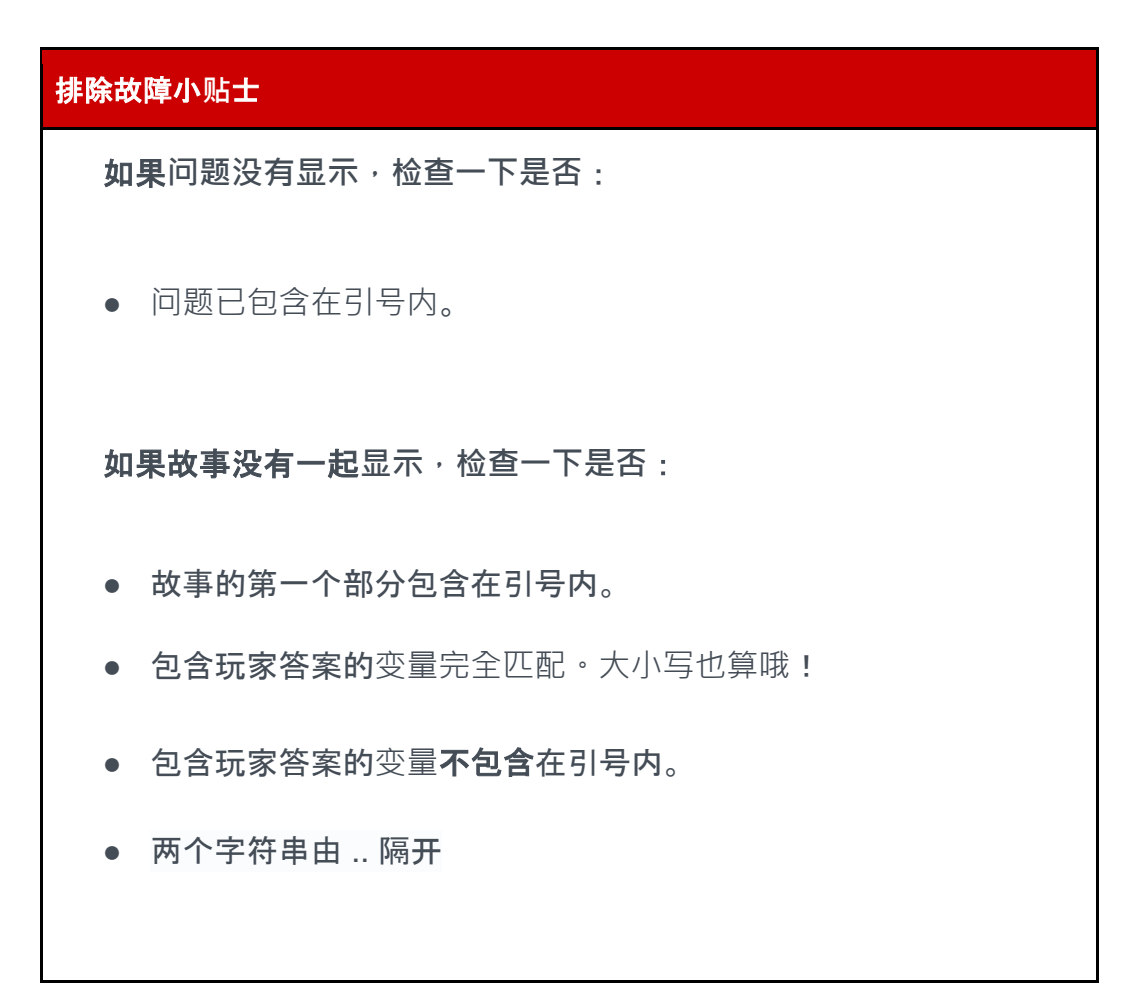

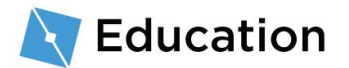

**如果故事没有**显示:

• 确定在 storyMaker:Write() 中, () 中间已输入了变量 story。

### 完成你的句子

要在句子中加入更多词汇或标点,你只需再添加一个字符串。

- 1. 在 story 变量的同一行,再添加一个...
- 添加另一个包含句子其余部分的字符串,或标点符号。不要忘记在句子末尾加上额 外的空格。

local name1 = storyMaker:GetInput("What is your favorite name?")
local story = "In a tree on a hill lives the great wizard " .. name1 ..
". "

\_\_\_\_\_\_

## 添加第二个问题

如果要问第二个问题,请创建一个新问题并继续添加到包含故事的同一变量。

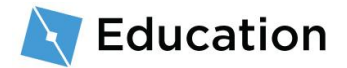

1. 从故事的第二句中决定要删除的单词。

```
原占位符
```

In a tree on a hill, lives the great wizard name1. Every morning, the wizard loves eating a giant bowl of honey roasted food1.

(伟大的魔法师名字 1 住在山上的一棵树上。每天早上,他都会美美地吃上一大碗蜂蜜烤食物 1。)

2. 在第一个变量下方,创建一个新变量作为占位符。

#### 提示:变量名称

请记住,变量名称只能保持小写且不能包含空格。

3. 使用 storyMaker:GetInput(""), 向玩家提问并存储他们的答案。

-- Code story between the dashes 在分割线之间将故事写入代码

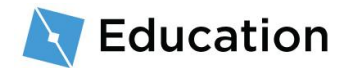

local name1 = storyMaker:GetInput("What is your favorite name?")
local food1 = storyMaker:GetInput("What is your favorite food?")

4. 在 story 变量中, 使用... 来合并下一个 story 字符串。确保在句子末尾加上一个

空格。

-- Code story between the dashes 在分割线之间将故事写入代码

local name1 = storyMaker:GetInput("What is your favorite name?")
local food1 = storyMaker:GetInput("What is your favorite food?")

local story = "In a tree on a hill lives the great wizard " .. name1 ..
". " .. "Every morning, the wizard loves eating a giant bowl of honey
roasted "

#### 5. 在新 story 字符串后面, 合并第二个问题的答案并以标点符号结尾。

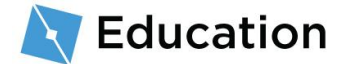

完成故事

你可以继续添加更多变量、问题以及合并字符串来丰富你的故事。

- 1. 在你的故事中添加更多行 story 代码。
- 2. 每次当你添加一组变量和字符串时,请对游戏进行测试。

## 小贴士和小技巧

## 多次使用变量

变量可以被多次使用—— 只需在你想要放置词语的地方合并字符串即可。

| 代码示例                                                                                                    |
|----------------------------------------------------------------------------------------------------|
| local story = "In a tree on a hill lives the great wizard " name1 ". " "Every morning, " name1 " loves eating a giant bowl of honey roasted " food1 " . " |
| 结 <b>果</b>                                                                                                    |
| In the tree on a hill lives the great Wizard Sameth. Every morning, Sameth loves eating a giant bowl of honey roasted potatoes.                           |
| (伟大的魔法师萨曼思住在在山上的一棵树上。每天早上·萨曼思都会美美地吃上一                                                                                                    |
| 大碗蜂蜜烤土豆。)                                                                                                    |

添加换行符

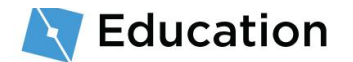

### 使用一个换行符

| 代码示例                                                                                                    |  |  |  |
|----------------------------------------------------------------------------------------------------|--|--|--|
| local story = "In a tree on a hill lives the great wizard " name1 ". "<br>"\nEvery morning, the wizard loves eating a giant bowl of honey roasted "<br>food1 " . " |  |  |  |
| 结论                                                                                                    |  |  |  |
| In the tree on a hill lives the great Wizard Sameth.                                                                                                    |  |  |  |
| Every morning, the wizard loves eating a giant bowl of honey roasted potatoes.                                                                                     |  |  |  |
| (伟大的魔法师萨曼思住在在山上的一棵树上。                                                                                                    |  |  |  |
| <b>每天早上</b> ,萨曼思都会美美地吃上一大碗蜂蜜烤土豆。)                                                                                                    |  |  |  |

### 使用两个换行符

### 代码示例

local story = "In a tree on a hill lives the great wizard " .. name1 .. ". " .. "\n\nEvery morning, the wizard loves eating a giant bowl of honey roasted " .. food1 .. " . "

### 结论

In the tree on a hill lives the great Wizard Sameth.

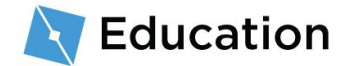

Every morning, the wizard loves eating a giant bowl of honey roasted potatoes.

(伟大的魔法师萨曼思住在在山上的一棵树上。

每天早上, 萨曼思都会美美地吃上一大碗蜂蜜烤土豆。)

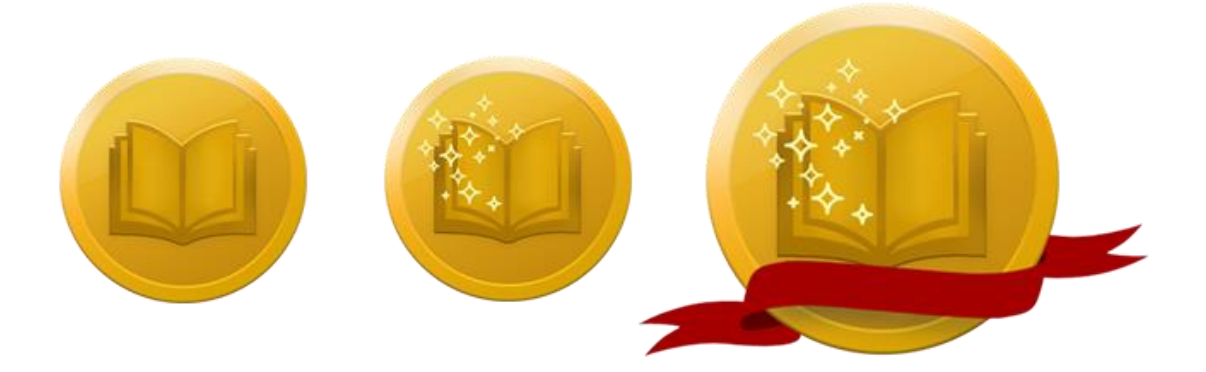

# 加入挑战!

点按下面的按钮, 打开 Roblox 的小测验, 测试你学到的知识来赢得三个奖项中的第一个

。获得奖品后,请返回此处并点按"下一步"按钮,了解如何完成创造者挑战。

### **加入挑**战

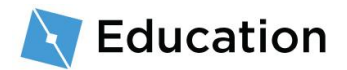

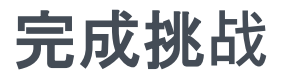

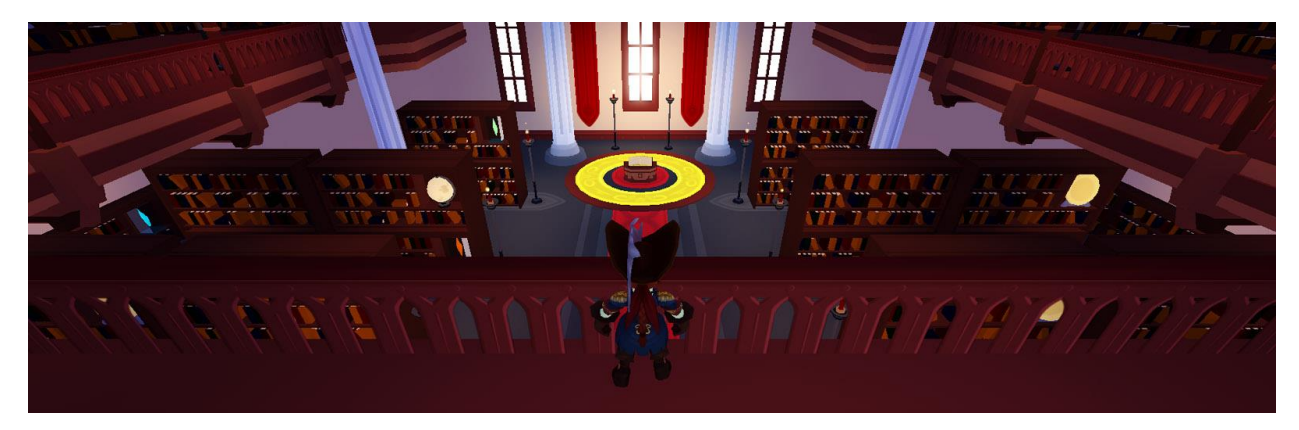

恭喜,你刚刚完成了最新的 Roblox 创造者挑战!现在你已经完成了游戏,这里有些小建

议,让你的游戏质量和学习过程都能更上一层楼。

## 分享你的游戏

到目前为止,你的所有工作都已保存到云端,只有你能看到它。在 Roblox,每个人都可以与他们的朋友和全世界分享自己的成果!

#### 如何分享

## 添加至你的故事

虽然你已完成了这次挑战,但其实,你还可以为故事添加更多内容。几个建议:

添加更多角色 - 想想故事中可能出现的一两个角色。别忘了为每个字符创建一个新

变量 · 例如 name2 (名字 2) 或 name3 (名字 3)。

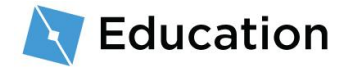

• 在故事中添加更多行代码 - 给你的故事写一个新句子并选择一个可以替换的对象。

## 学无止境

**想要了解更多关于如何**创建一个属于你自己的游戏的内容吗?比如,你可以设计障碍路径

·或写个迅速加分的小程序。在 Developer Hub 上来看看这些课程吧 · 这是一个完整的

网站·你可以在其中找到有关创建 Roblox 游戏的教程。

| <pre>http://www.internet.internet.inter</pre> |                           |
|----------------------------------------------------------------------------------------------------|---------------------------|
| 编程课                                                                                                    | 创造课                       |
| <b>在</b> 这些分步讲解的课程中学习如何编程。                                                                                                    | 创建并定制一个障碍路径。<br><b>查看</b> |
| <u>查看</u>                                                                                                    |                           |

These documents are licensed by Roblox Corporation under a <u>Creative Commons Attribution-NonCommercial-ShareAlike 4.0</u> International License. Roblox, Powering Imagination, and Robux are trademarks of Roblox Corporation, registered in the United States and other countries. The Hour of Code<sup>™</sup> is a nationwide initiative by <u>Computer Science Education Week</u> and <u>Code.org</u> to introduce millions of students to one hour of computer science and computer programming.

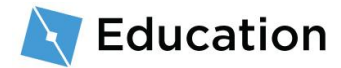

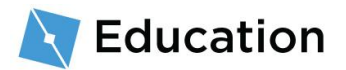